# 「社会福祉法人の法人基本情報の更新及び確定」と 「所轄庁及び都道府県の事務処理用メールアドレスの更新」について

## <所轄庁·都道府県用>

# 2019年(平成31年)1月

# はじめに

○ 社会福祉法人の財務諸表等電子開示システム(以下「本システム」という。)の ご利用にあたりましては、毎年度、本システムを通じて、次の手続きが必要となります。

<手続き1> 社会福祉法人の法人基本情報※の更新及び確定

※ 法人番号、法人名称、所在地、電話番号、メールアドレス、ホームページアドレスなど <手続き2> 所轄庁及び都道府県の事務処理用メールアドレスの更新

○ 本資料にて、上記の手続きに関するシステムの操作方法などの手順につきまして、 ご案内させていただきます。

○ 本システムから社会福祉法人、所轄庁及び都道府県さまに対する各種連絡につき ましては、上記の手続きでご登録いただいた情報に基づきご連絡させていただきますの で、遺漏などがないようご協力をお願いいたします。

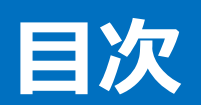

| <手続き1> 社会福祉法人の法人基本情報の更新及び確定     | • • • • • • • | 3  |
|---------------------------------|---------------|----|
| 手順① 法人基本情報の更新                   | • • • • • • • | 4  |
| 手順② 法人確定                        | • • • • • • • | 18 |
| <手続き2>所轄庁及び都道府県の事務処理用メールアドレスの更新 | ••••••        | 20 |
| お問合せについて                        | • • • • • • • | 23 |

# <手続き1> 社会福祉法人の法人基本情報の更新及び確定

2019年(平成31年)1月10日(木)から2019年(平成31年)2月28日(木)までの期間において、次の「手順① 法 人基本情報の更新」及び「手順② 法人確定」の手続きをお願いいたします。

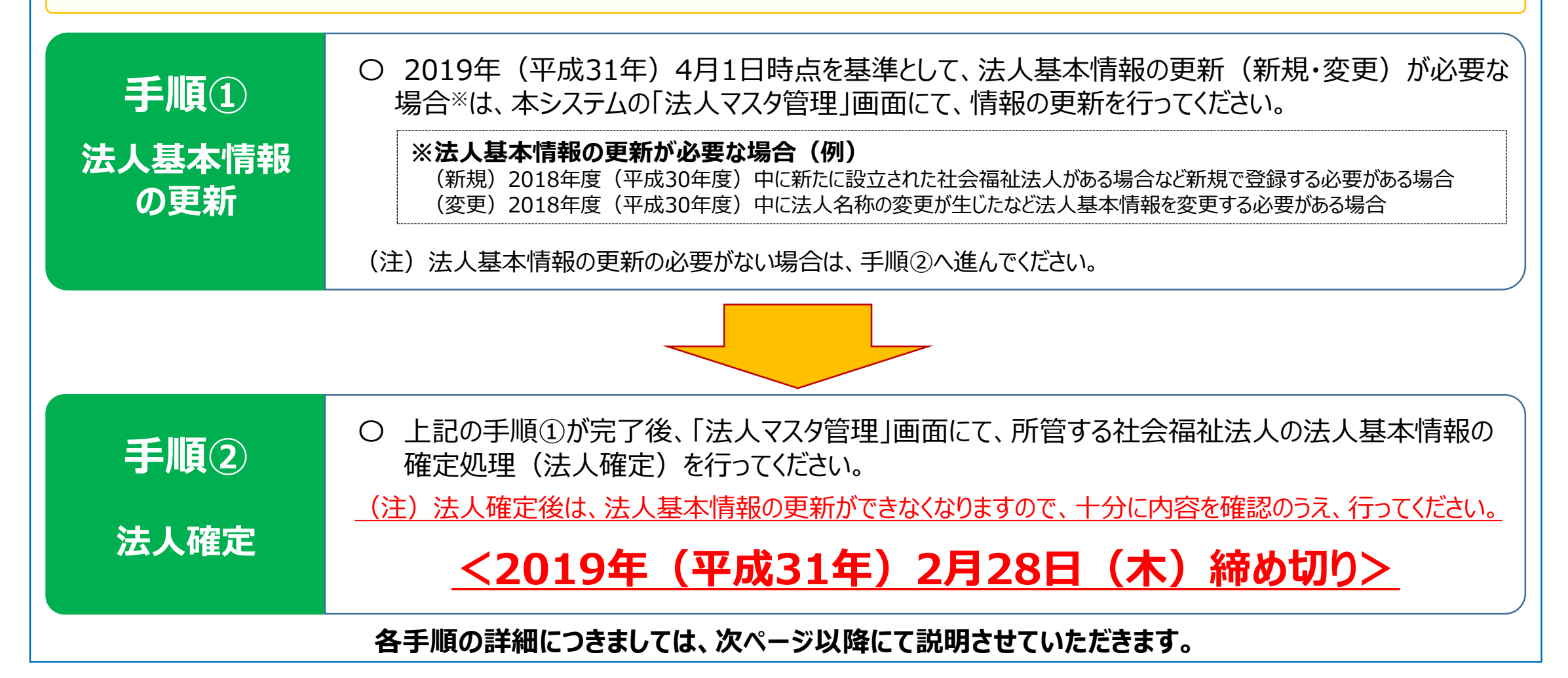

# 手順① 法人基本情報の更新

法人基本情報の更新方法につきましては、2つの方法を用意しております。いずれの方法でも更新を行うことは可能ですが、 所轄庁さまの状況に応じまして、更新方法を選択のうえ、手続きを進めてください。

個別更新 <仕様> 更新が必要な法人の情報を画面上に表示させ、画面上で更新手続きを行う。(新規の場合は空白の画面が表示) ☞ あらかじめ更新が必要な法人が判明している場合や更新が必要な法人の件数が少ない場合に便利

一括更新

<仕様>本システムに登録済みの法人の情報を一括してダウンロードし、更新したデータを本システムにアップロードする。 ☞ 本システムに登録済みの法人の情報を確認しつつ更新が必要な法人を判別する場合や更新が必要な法人の件数が多い場合に便利

### < 個別更新の操作方法 >

| 1 | 財務諸表等電子開示システムにログインする | 5ページ |
|---|----------------------|------|
| 2 | 「法人マスタ管理」画面を開く       | 6ページ |
| 3 | 更新が必要となる法人を検索する      | 7ページ |
| 4 | 「法人マスタ詳細」画面を表示する     | 8ページ |
| 5 | 更新(新規・変更)内容を入力する     | 9ページ |

## < 一括更新の操作方法 >

| 1 | 財務諸表等電子開示システムにログインする  | 5ページ  |
|---|-----------------------|-------|
| 2 | 「法人マスタ管理」画面を開く        | 6ページ  |
| 3 | 「一括登録用ファイル」をダウンロードする  | 10ページ |
| 4 | 「一括登録用ファイル」を開き内容を確認する | 11ページ |
| 5 | 更新(新規・変更)内容を入力する      | 13ページ |
| 6 | 「一括登録用ファイル」を保存する      | 15ページ |
| 7 | 「一括登録用ファイル」をアップロードする  | 16ページ |
|   |                       |       |

【手順② 法人確定へ】

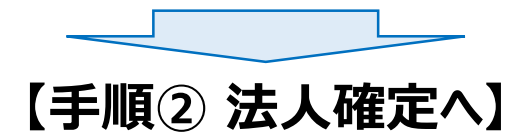

#### ① 財務諸表等電子開示システムにログインする

社会福祉法人の財務諸表等電子開示システム関係連絡板の「ログイン画面」をクリックします。
 表示されたログイン画面に「ID」と「パスワード」を入力し、「ログイン」ボタンをクリックします。

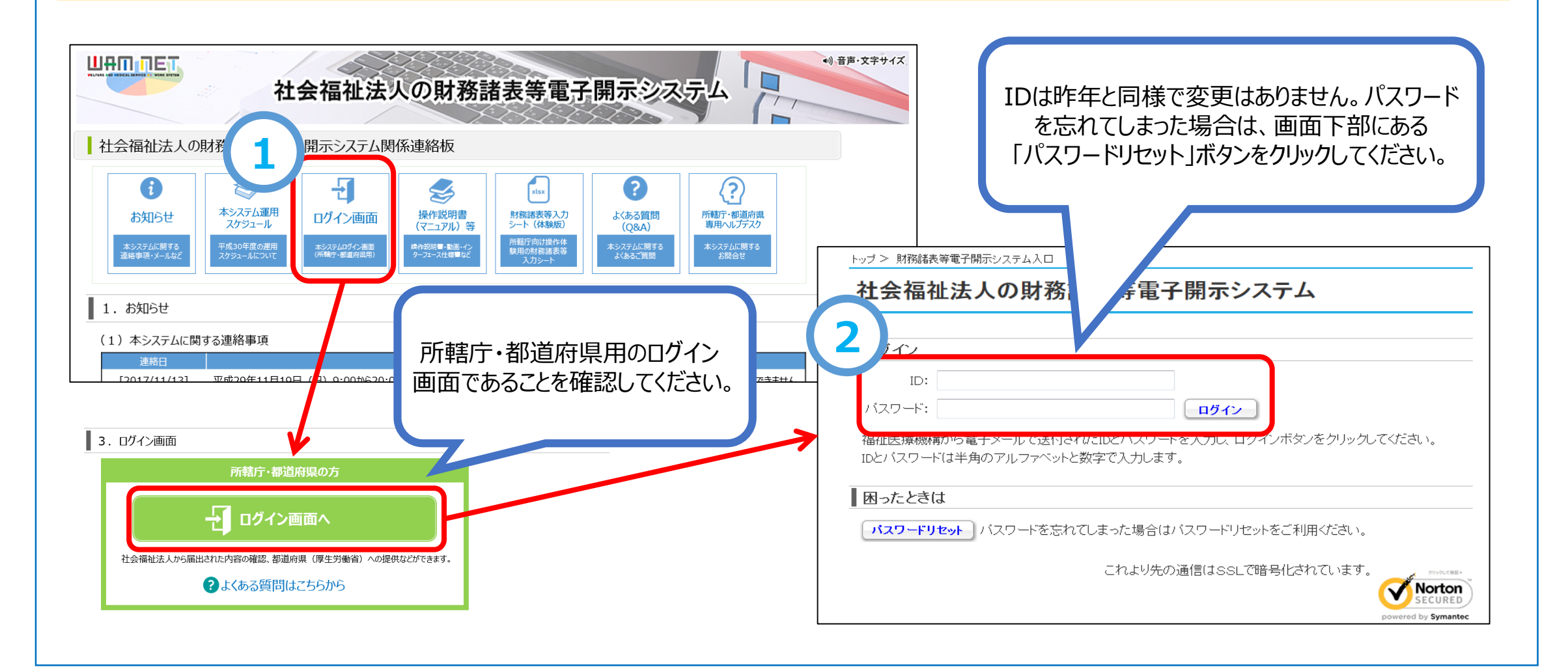

### ②「法人マスタ管理」画面を開く

ログインすると「財務諸表等公開システム(集約)」画面が表示されます。画面上部の「法人マスタ管理」をクリックします。
 (2)「法人マスタ管理」画面が表示されます。

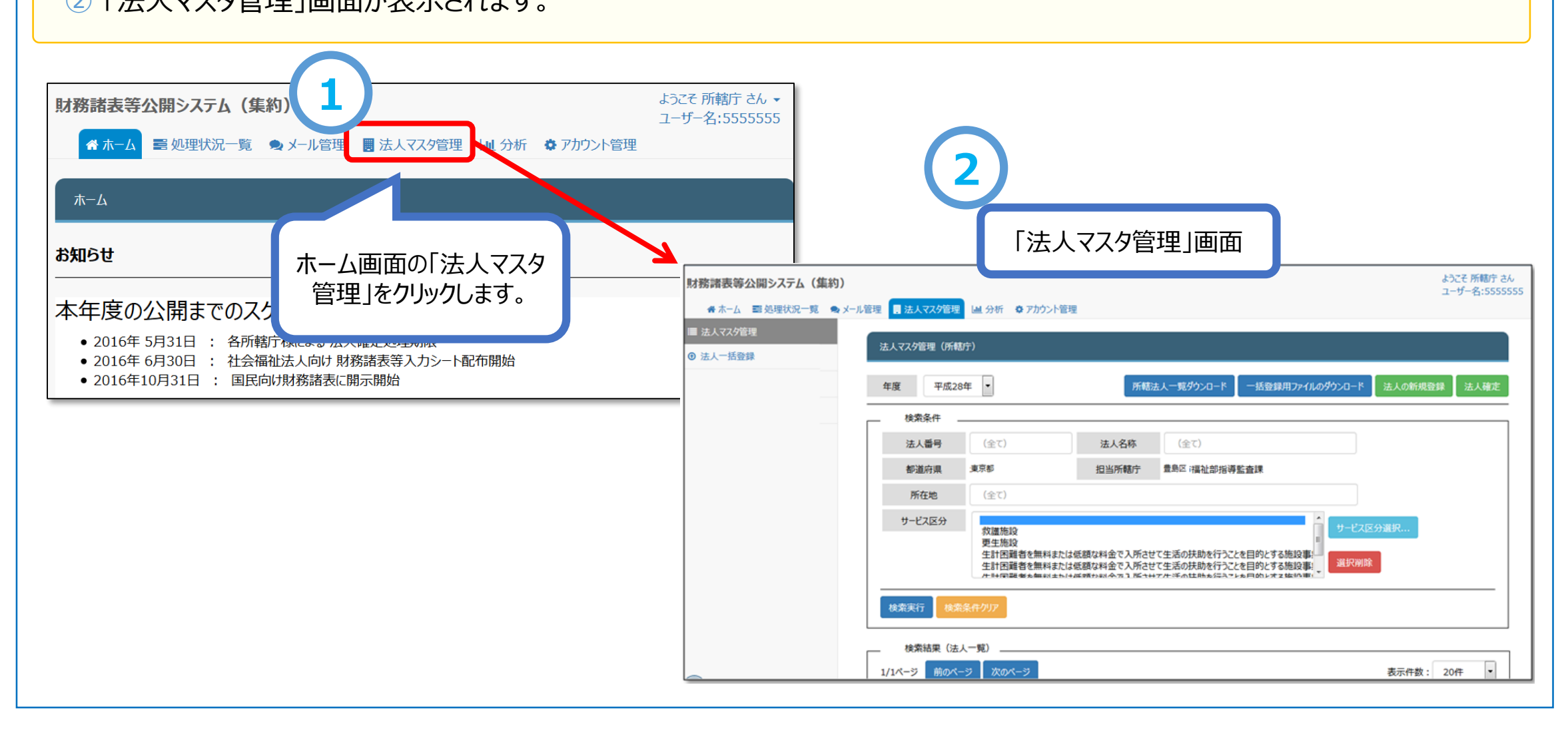

#### <個別更新の場合> ③ 更新が必要となる法人を検索する

#### (登録済みの法人情報を更新する場合)

①「法人マスタ管理」画面に検索条件を入力のうえ、「検索実行」ボタンをクリックし、更新が必要となる法人を検索します。

#### (新規で法人情報を登録する場合)

②「法人の新規登録」ボタンをクリックします。

| <ul> <li>財務諸表等公開システム(集約)</li> <li>● ホーム 副処理状況一覧 ● メール管理</li> <li>■ 法人マスダ管理</li> <li>③ 法人一括登録</li> </ul> | 里 日 法人マスタ管理<br>法人マスタ管理(所載                       | ▲ 分析 ◆ アカウン<br>(中)<br>「平成31年」であること                                                                    | <b>ト管理</b><br>を確認してください。                              |                                                                                                    | ようこそ 所轄庁 さん<br>ユーザー名:55555555                              |
|----------------------------------------------------------------------------------------------------|-------------------------------------------------|----------------------------------------------------------------------------------------------------|-------------------------------------------------------|----------------------------------------------------------------------------------------------------|------------------------------------------------------------|
| 1<br>登録済みの法人情報を<br>更新する場合は、検索条件<br>を入力し、「検索実行」ボタン<br>をクリックします。                                          | 年度 平成3<br>検索条件<br>法人番号<br>都道府県<br>所在地<br>サービス区分 | 1年<br>(全て)<br>東京都<br>(全て)<br>救護施設<br>更生施設<br>生計困難者を無料<br>生計困難者を無料<br>生計困難者を無料<br>生計困難者を無料<br>生計困難者を無料 | 所結<br>法人名称<br>担当所轄庁<br>または低額な料金で入所させ<br>または低額な料金で入所させ | 法人一覧ダウンロード 一括登録用ファイル<br>(全て)<br>豊島区 ;福祉部指導監査課 た生活の扶助を行うことを目的とする施設事:<br>た生活の扶助を行うことを目的とする施設事:<br>たた手のは時を知らったと見的とする施設事: | 0 <sup>3</sup> /9 <sup>2</sup> /0 <sup>-1</sup><br>まんの新規登録 |

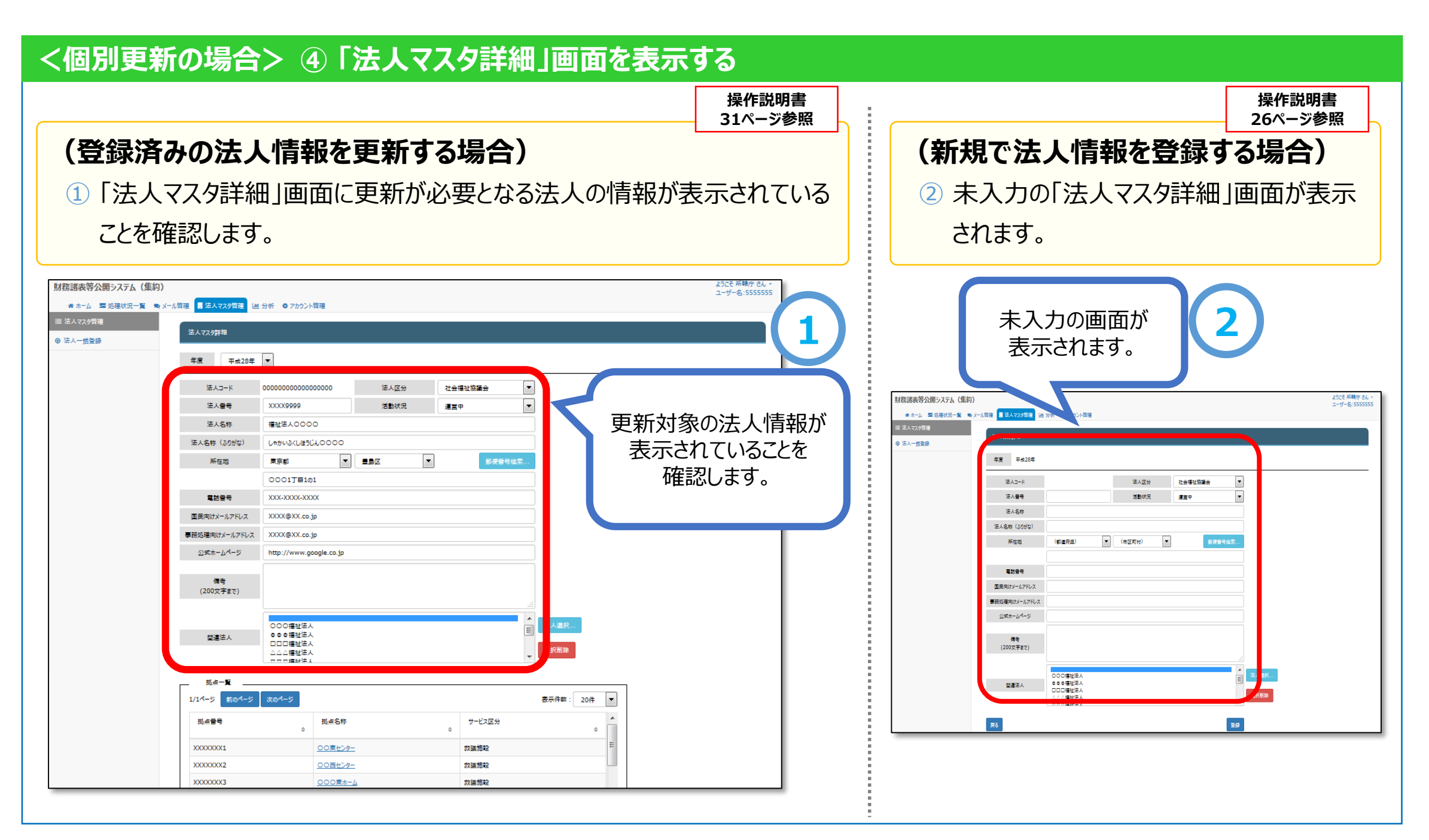

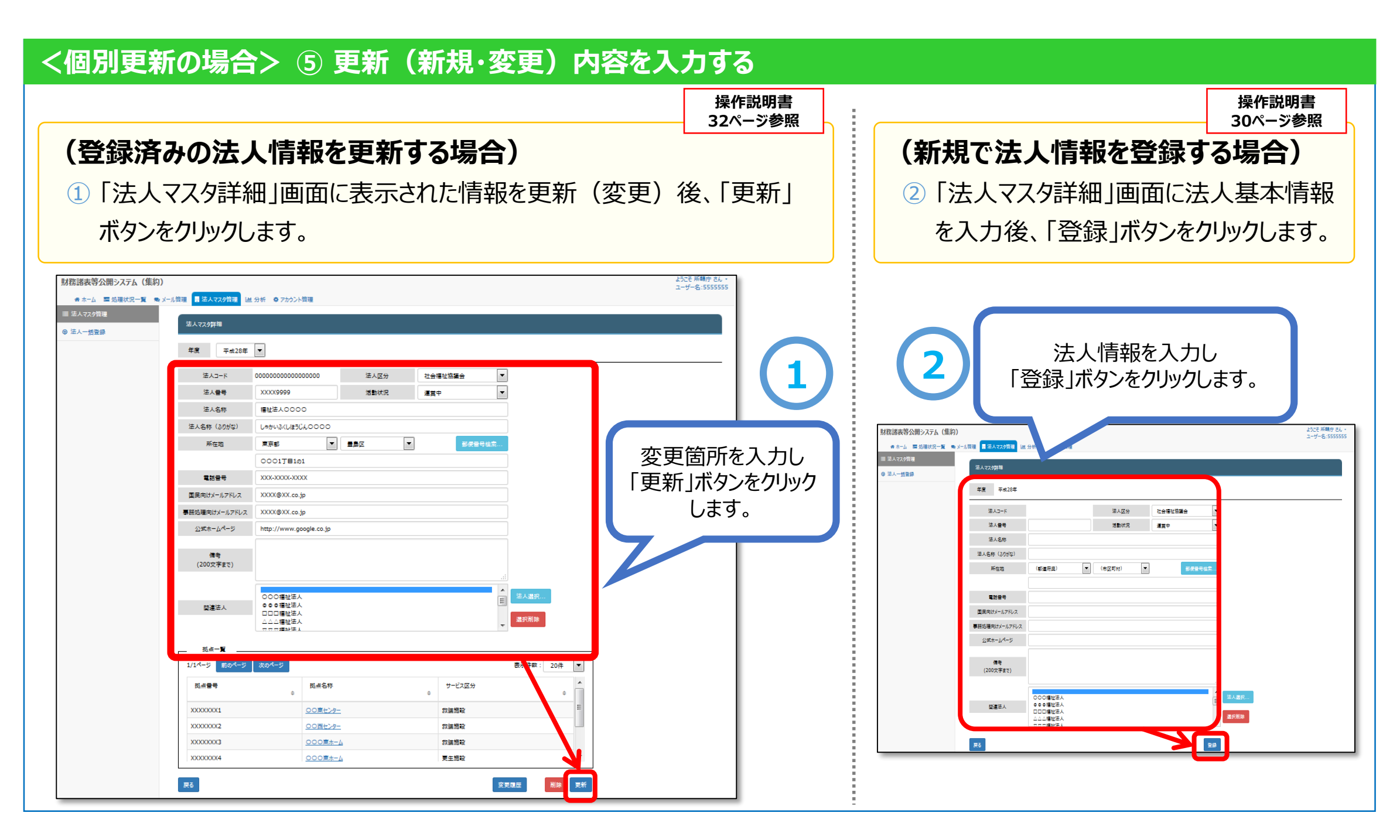

# く一括更新の場合> ③ 「一括登録用ファイル」をダウンロードする

- ①「法人マスタ管理」画面の上部の「一括登録用ファイルのダウンロード」をクリックします。
- ② OKボタンをクリックし、所管する法人の基本情報が記載された「一括登録用ファイル(Excelファイル)」をダウンロードします。

(「一括登録用ファイル」は任意の場所に保存してください。)

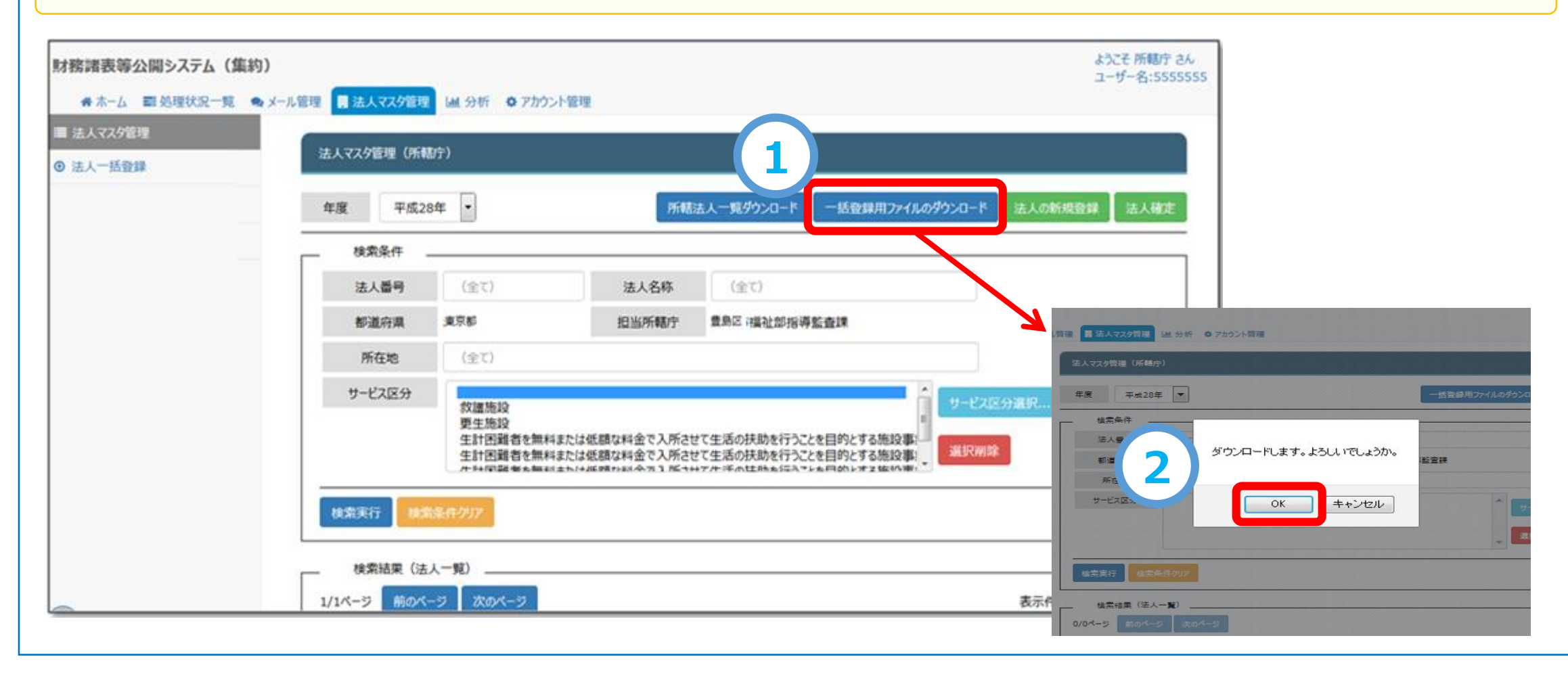

操作説明書

39ページ参照

### <一括更新の場合> ④ 「一括登録用ファイル」を開き内容を確認する

○「一括登録用ファイル」はマクロ付のExcelファイルです。通常のExcelファイルを開く手順と同様にファイルを開きます。

○「一括登録用ファイル」を開く際、マクロの有効化を促す画面が表示される場合があります。この場合は「コンテンツの有効化」を クリックしてマクロを有効にします。

| Meiryo UI       A       A | □<br>■<br>■子メール |
|----------------------------------------------------------------------------------------------------|-----------------|
| 9         ノオノト         手がき         編集         基本                                                                                                    |                 |
| セキュリティの警告 マクロか無効にされました。<br>マクロか無効にされました。<br>コンテンツの有効化<br>・<br>・<br>・<br>・<br>・<br>・<br>・<br>・<br>・<br>・<br>・<br>・<br>・                                                                                                    |                 |
| A B C D E F G H                                                                                                    | Ι               |
| <b>法人一括登録ファイル</b> 行手 行手 行手 行手 行手 行手 行手 たいしょう しょう しょう しょう しょう しょう しょう しょう しょう しょう                                                                                                    | ェック             |
| 反映区分     年度     担当所轄庁     法人コード     法人区分     法人番号     活動状況     法                                                                                                    | 人名称             |

#### <前ページからのつづき>

「一括登録用ファイル」には、本システムに登録されている所管する社会福祉法人の法人基本情報が記載されていますので、 2019年(平成31年)4月1日時点を基準として、「一括登録用ファイル」に記載されている法人基本情報の内容を確認してください。

#### ◎「法人一括登録用ファイル」に記載されている法人基本情報

| 法人区分      | 法人番号         | 活動状況   | 法人名称 | 法人名称フリガナ  |
|-----------|--------------|--------|------|-----------|
| 都道府県名     | 市区町村名        | 字丁目·番地 | 電話番号 | 公開メールアドレス |
| 事務メールアドレス | 公開ホームページアドレス | 備考     |      |           |

#### ◎「法人一括登録用ファイル」の内容確認

(変更)

2019年(平成31年)4月1日時点を基準として、法人一括登録用ファイルに記載されている法人基本情報について、更新 (新規・変更)する必要があるかをご確認ください。

| (ア) 新規 | : 2018年度(平成30年度)中に新たに設立された社会福祉法人がある場合など新規で登録する必要がある場合 |
|--------|-------------------------------------------------------|
|--------|-------------------------------------------------------|

(イ) 更新 : 2018年度(平成30年度) 中に法人名称の変更が生じたなど、法人基本情報を変更する必要がある場合

※ 社会福祉法人を廃止または休止した場合も「(イ)更新」とし活動状況欄を「休止」としてください。

### <一括更新の場合> ⑤ 更新(新規・変更)内容を入力する

#### (ア)新規登録

- ① 法人基本情報を新規登録する場合、登録したい行のひとつ上の行を選択のうえ、「行挿入」ボタンを押します。
- ② 挿入した行に新規登録する法人基本情報を入力し、B列の「反映区分」に「1:新規登録」を選択します。

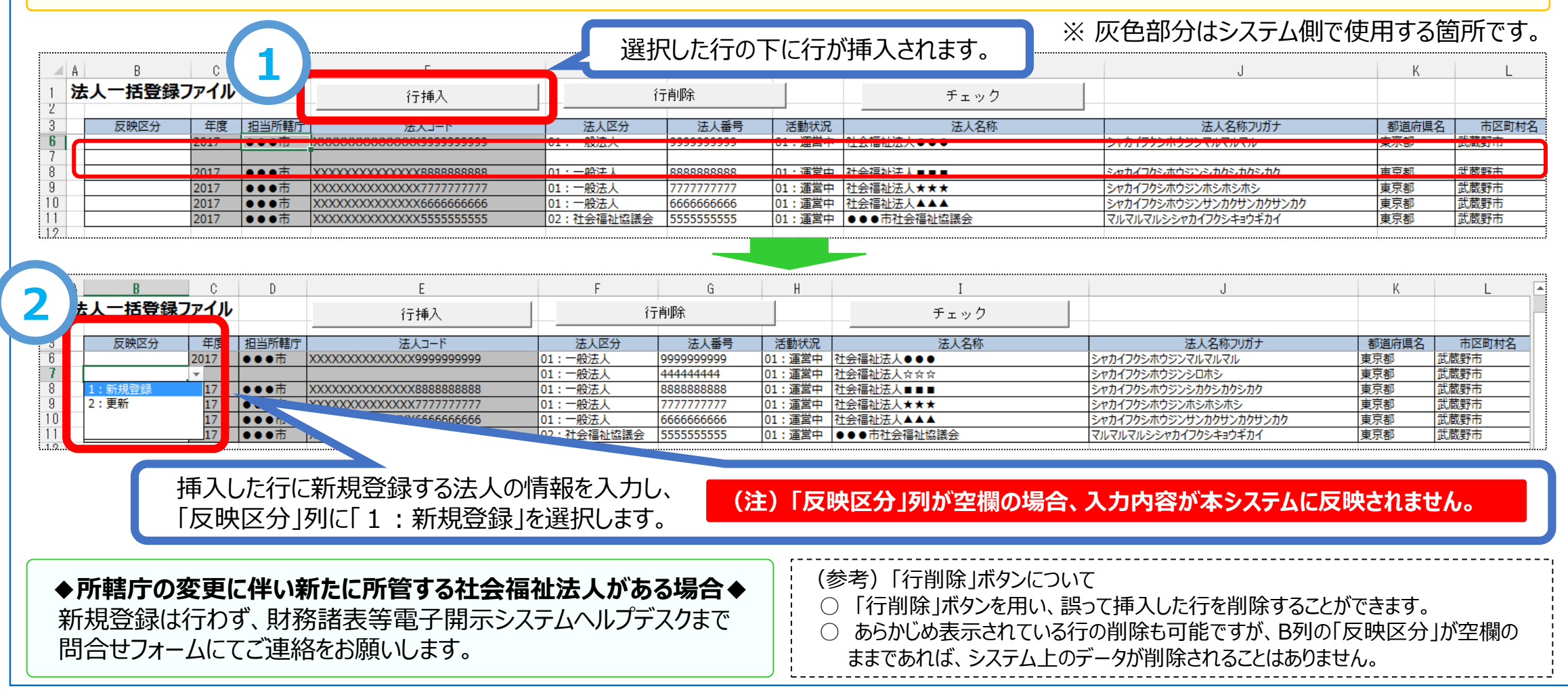

### (イ) 更新(変更)

法人基本情報を更新(変更)する場合、法人一括登録用ファイルの記載内容を正しい内容に更新(変更)します。
 更新入力を行った後、B列の「反映区分」に「2:更新」を選択します。(更新がない場合はB列は空欄のまま)

※ 灰色部分はシステム側で使用する箇所です。 🕅 🗖 🍤 - 🖓 - 🔓 📵 🔍 🤤 🚽 ? 🗹 – 🗗 🗙 一括法人一覧(●●●法人).xlsm - Excel サインイ ファイル タッチ ホーム 挿入 ページレイアウト 数式 データ 校閲 表示 Meiryo UI 5 Α  $\mathbf{1}$ ð 14 -コピー 貼り付け 切り取り 上書き 電子メール 元に戻す 文字拡大 文字縮小 フォントの色 ~!~!~! フィル 保存 法人基本情報を必要に応じて 編集 元に戻す フォント 手がき 基本 正しい内容に更新(変更)します。 - E X 🗸 法人一括登録ファイル A1 fx 人一括登録ファイル 行削除 行挿入 チェック 法人名称 反映区分 法人区分 法人番号 活動状況 法人名称フリガナ 都道府県名 市区町村名 担当所轄庁 法人コード 1:一般法人 99999999999 01: 運営中 | 社会福祉法人●●● シャカイフクシホウジンマルマルマル 武蔵野市 ●●市 XXXXXXXXXXXXX99999999999 東京都 武蔵野市 ••市 XXXXXXXXXXXXXX8888888888 01:一般法人 8888888888 01: 運営中 社会福祉法人■■■ シャカイフクシホウジンシカクシカクシカク 重京都 8 01:一般法人 01: 運営中 **東京都** 武蔵野市 .... 7777777777 社会福祉法人★★★ シャカイフクシホウジンホシホシホシ 9 ●●●市 01:一般法人 6666666666 01: 運営中 社会福祉法人▲▲▲ シャカイフクシホウジンサンカクサンカクサンカク 東京都 武蔵野市 10 •••市 02:社会福祉協議会 マルマルマルシシャカイフクシキョウギカイ 東京都 武蔵野市 01: 運営中 ●●●市社会福祉協議会 ◆社会福祉法人を廃止または休止した場合◆ ① 該当法人のH列の「活動状況」に「02:休止」を選択してください。 年度 反映区分 更新入力を行った行の「反映区分」 ② 該当法人のB列の「反映区分」に「2:更新」を選択してください。 2017 列に「2:更新」を選択します。 - 17 C 17 1:新規登録 (2) ま人一括登録ファイル 1 行削除 行挿入 チェック (注)「反映区分」列が空欄の場合、 2:更新 17 F度 担当所轄方 法人コード 法人区分 法人番号 活動状況 法人名 •••击 XXXXXXXXXXXXX9999999999999 01:一般法人 99999999999 01: 運営中 社会社 .... 17 入力内容が本システムに反映されません。 新規登録 01:一般法人 4444444444 01: 運営中 社会 : 更新 01:一般法人 .... 01: 運営中 ...... 01:一般法人 01:運営中 祉法人★★★ ••• 01:一般法人 6666666666 祉法人▲▲▲ 社会福祉協議

#### <一括更新の場合> ⑤「一括登録用ファイル」を保存する

操作説明書 42ページ参照

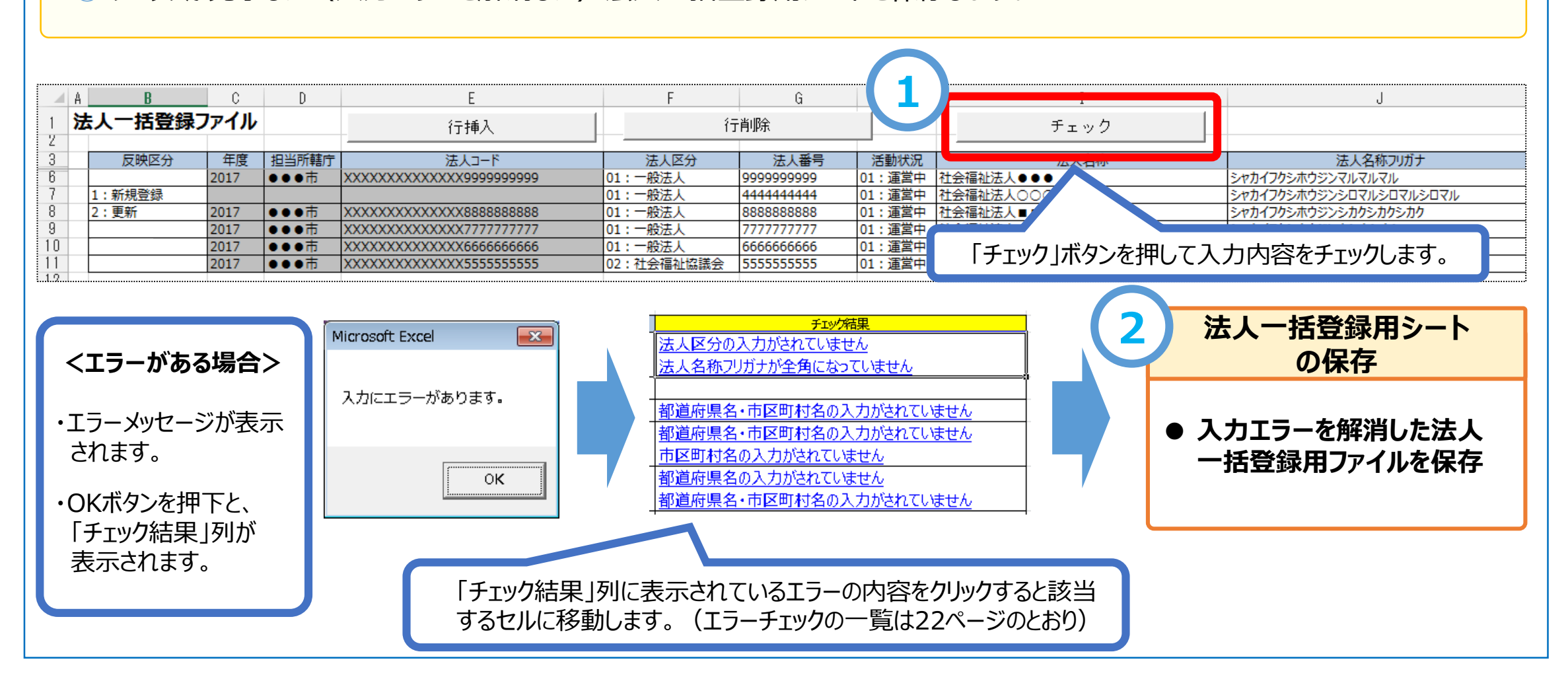

### <一括更新の場合> ⑥「一括登録用ファイル」をアップロードする

- ①「法人マスタ管理」画面の左側メニューの「法人一括登録」メニューをクリックします。
- ②「法人一括登録」画面が表示されますので、「ファイル選択」ボタンをクリックします。
- ③「ファイルのアップロード」画面が表示されますので、ファイルを選択し、「開く」ボタンをクリックします。

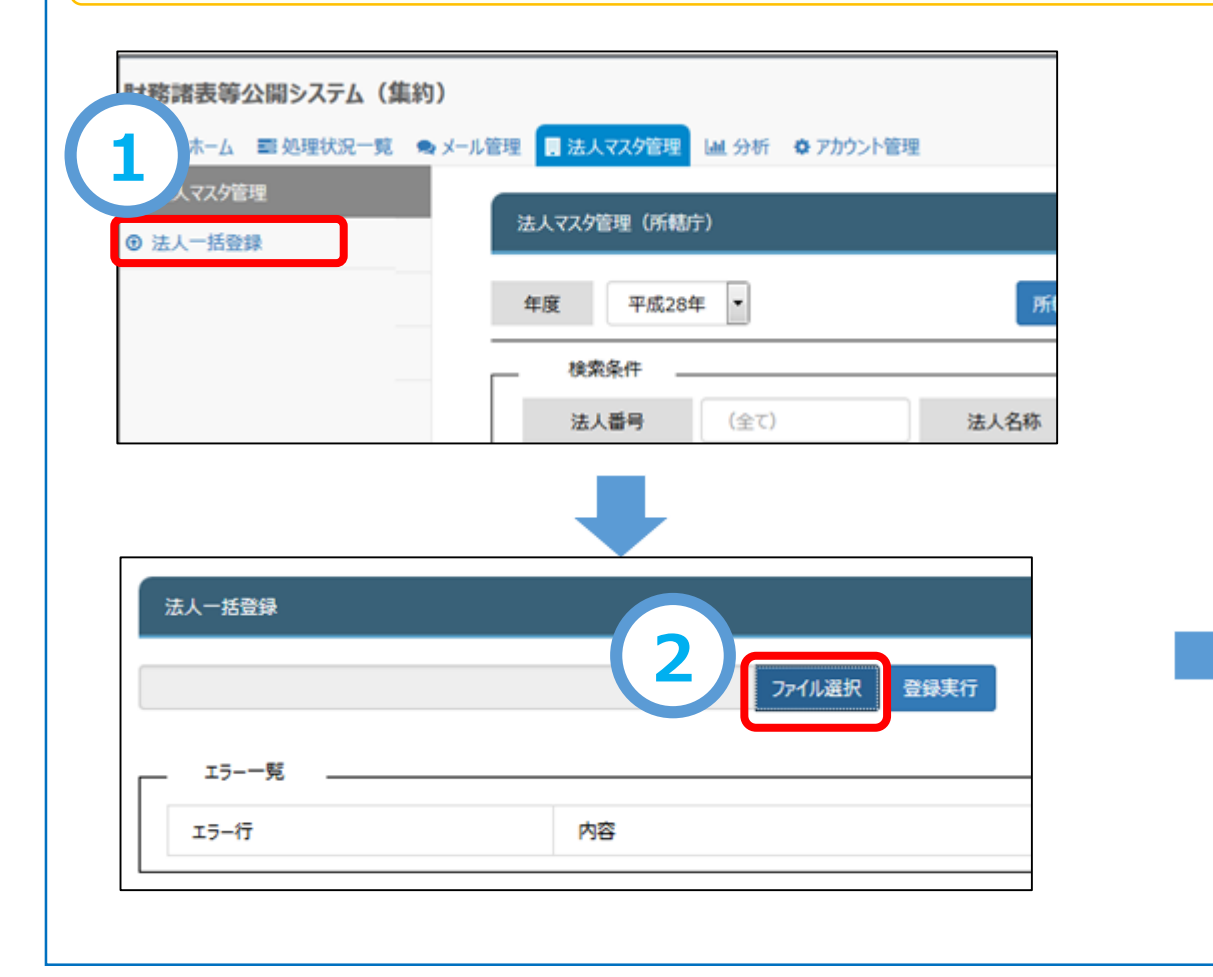

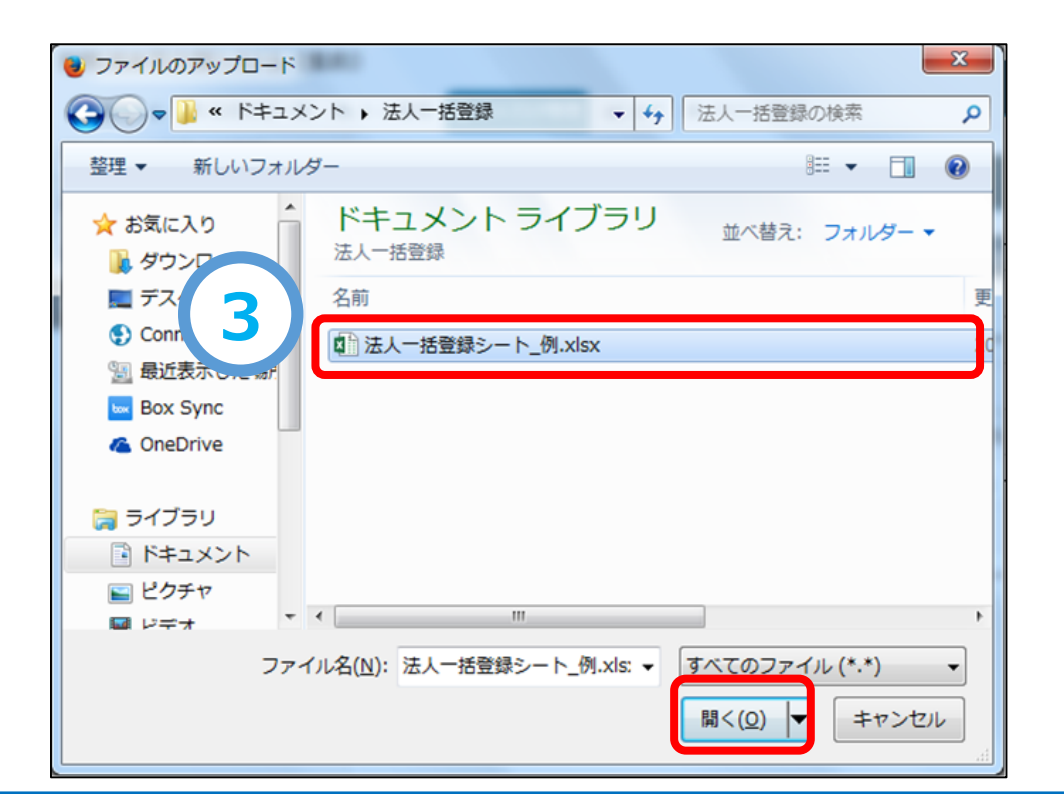

#### <前ページからのつづき>

- ① 選択したファイル名称が表示されますので、「登録実行」ボタンをクリックします。
- ② 登録が完了した場合、画面上部にコメントが表示され、登録が完了します。

(注) エラーにより登録ができなかった場合は、画面下部の「エラー一覧」にエラーの内容が表示されます。エラー箇所を修正のうえ、再度ファイルの アップロードから登録実行までを実施します。

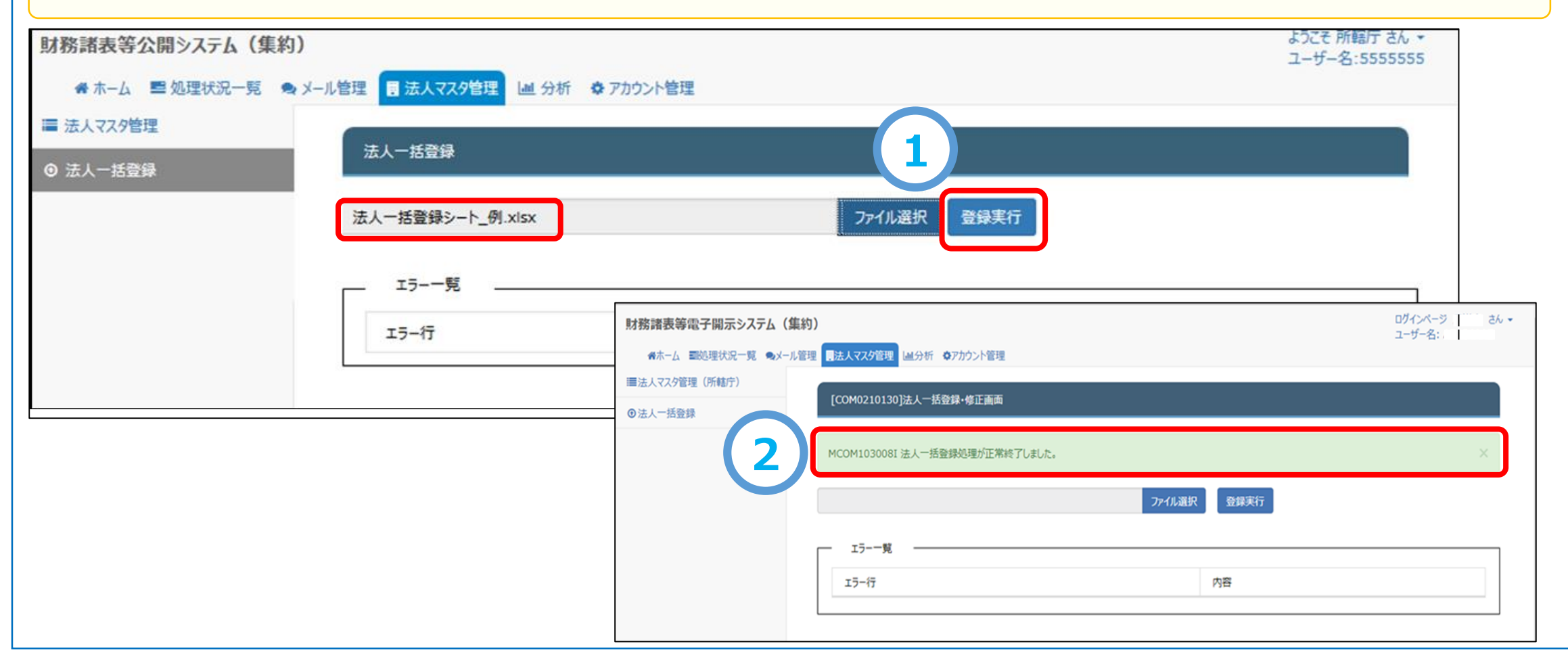

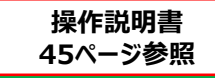

# 手順② 法人確定

# 【注意】

- ① 法人確定は、「提供処理の権限が付与されたID」で実施してください。それ以外のIDでは確定できません。
- ② 法人確定は、手順①の「法人基本情報の更新」が完了した後に実施してください。
- ③ 法人確定を行うと、所管するすべての法人が確定され、法人基本情報の更新が できなくなります。また、法人確定の解除はできませんので、十分に内容をご確認の うえ法人確定を実施してください。
  - (ただし、法人の事務処理向けメールアドレス変更は法人確定後も更新(変更)が可能です。)
- ④ 法人確定が完了するまでは、社会福祉法人に財務諸表等入力シートを案内することができませんので、期限(2019年(平成31年)2月28日(木))を厳守してください。

(参考)以下の変更については、問合せフォームからお知らせください。

・社会福祉法人の所轄庁が変更になった場合

・公表サイトの法人詳細情報ページに記載されている所轄庁の住所、電話番号、ホームページ、メールアドレスが変更となった場合

### ◎ 法人確定を行う

- ①法人マスタ管理画面から、「法人確定」ボタンをクリックします。
- ② 確認画面が表示されますので、「OK」ボタンをクリックし処理を完了します。

| <b>ス</b> 夕管理<br>括發行 | 法人マスタ管理(所有 | を ( )                                            |                                                    |                                                                        |                           |                                      |              |
|---------------------|------------|--------------------------------------------------|----------------------------------------------------|------------------------------------------------------------------------|---------------------------|--------------------------------------|--------------|
|                     | 年度 平成2     | 8年 •                                             | <b>9585</b>                                        | 法人一覧ダウンロード 一括登録用ファイルのダウ                                                | ウンロード 法人の統                | 后规登録 法人確定                            | ₽<br>I       |
| _                   | 検索条件       | -                                                |                                                    |                                                                        |                           |                                      |              |
|                     | 法人番号       | (全て)                                             | 法人名称                                               | (金で)                                                                   |                           |                                      |              |
|                     | 都道府県       | 東京都                                              | 担当所轄庁                                              | 豊島区 福祉部指導監査課                                                           |                           |                                      |              |
|                     | 所在地        | (全て)                                             |                                                    |                                                                        |                           |                                      |              |
|                     | サービス区分     | 救護施設<br>更生施設<br>生計困難者を無料<br>生計困難者を無料<br>生計困難者を無料 | または低額な料金で入所させ<br>または低額な料金で入所させ<br>キトレチェ明やおくへつう K++ | まで生活の扶助を行うことを目的とする施<br>たて生活の扶助を行うことを目的とする施<br>して生活の扶助を行うことを目的とする施人マスク目 | <b>サービス区分進択</b><br>里(所轄庁) |                                      |              |
|                     | 検索実行 [23   | 教条件クリア                                           |                                                    | Ŧ度                                                                     | 平成27年 🔹                   | 年度の情報に関しまして、現在の内<br>の情報を元に各法人へ報告します。 | 容でよろしいでしょうか? |
|                     | 検索結果 (法    | 认一覧)                                             |                                                    | 検索条法人種                                                                 | 件                         |                                      | ++>>セル       |
|                     |            | the second of                                    |                                                    | duri 1de urb                                                           |                           |                                      |              |

# <手続き2>所轄庁及び都道府県の事務処理用メールアドレスの更新

所轄庁及び都道府県さまの事務処理用メールアドレスは、アカウントごとに設定されているため、更新(変更)する際は、対象となるアカウントすべてにおいて手続きを行う必要があります。

① 更新(変更)が必要な事務処理用メールアドレスが登録されているアカウントにログインし、「財務諸表等公開システム (集約)」画面の上部の「アカウント管理」をクリックします。

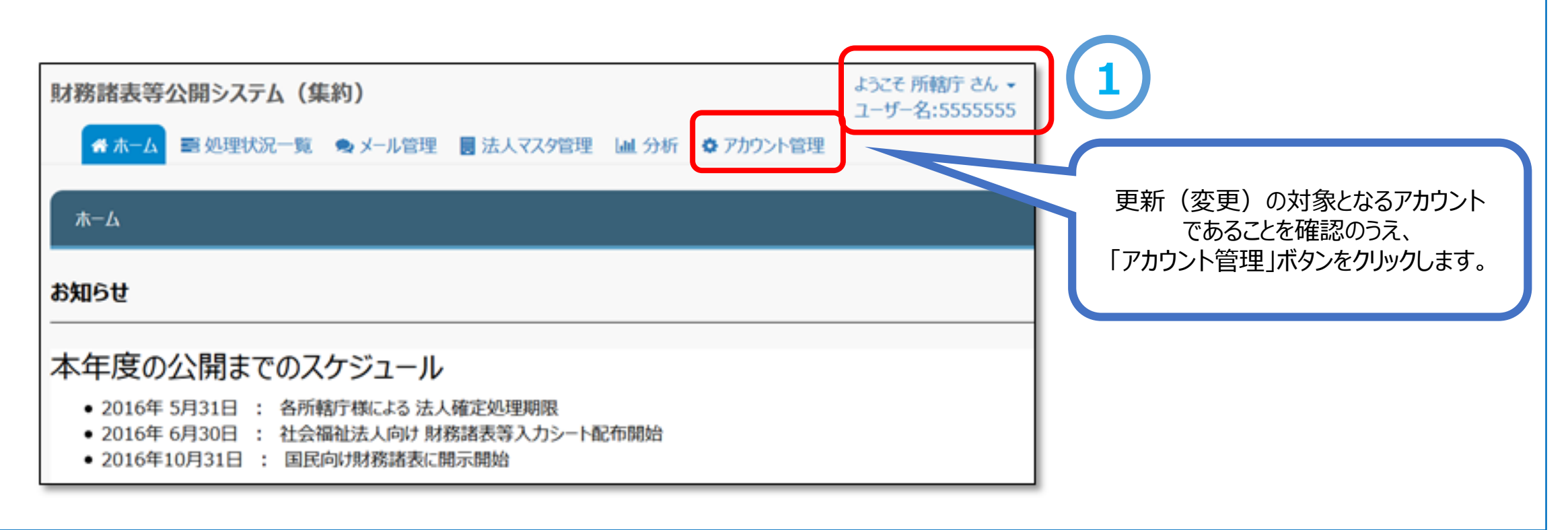

操作説明書

204ページ参照

### く前ページからのつづき>

 アカウント情報管理」画面が表示されます。メールアドレスの変更欄に変更後のメールアドレスを入力のうえ、「更新」ボタンを クリックします。

| 財務諸表等公開システム(集約)                              | ようこそ 所轄庁 さん<br>ユーザー名:5555555 |
|----------------------------------------------|------------------------------|
| 会ホーム 副処理状況一覧 ●メール管理 圓法人マスタ管理 山分析 ⇔アカウント管理    |                              |
| ◆ アカウント情報管理<br>アカウント情報管理                     |                              |
| パスワードの変更                                     |                              |
| メールアドレスの変更<br>現在のメールアドレス wamwam@wamnet.go.jp |                              |
| 変更後メールアドレス<br>更新                             |                              |
|                                              |                              |

| 区公             |        | =번 8년                                               | 反映区分(1                                     | :新規の場合)                            | 反映区分(2:更新の場合)                              |                                   |  |
|----------------|--------|-----------------------------------------------------|--------------------------------------------|------------------------------------|--------------------------------------------|-----------------------------------|--|
| 区刀             | ſŊ₽X   | 高元14月                                               | チェック内容(正しい状況)                              | エラーメッセージ(正しくない場合)                  | チェック内容(正しい状況)                              | エラーメッセージ(正しくない場合)                 |  |
| 年度             | 4      | 入力不可セル                                              | 空欄であること                                    | 既存の行を新規登録とすることはできません。              | 空欄でないこと                                    | 反映区分を更新とすることはできません                |  |
| 担当所轄庁          | 最大192  | 入力不可セル                                              | 空欄であること                                    | 既存の行を新規登録とすることはできません。              | 空欄でないこと                                    | 担当所轄庁の入力がされていません                  |  |
| 法人コード          | 27     | 入力不可セル                                              | 空欄であること                                    | 既存の行を新規登録とすることはできません。              | 列長以内であること                                  | 法人コードの桁数に誤りがあります                  |  |
| 法人区分           | 2      | 01:一般法人 02:社会福祉協議会<br>03:共同募金会 04:社会福祉事業団<br>05:その他 | 説明欄記載のいずれかであること<br>(空欄不可)                  | 法人区分の入力がされていません                    | 説明欄記載のいずれかであること<br>(空欄不可)                  | 法人区分の入力がされていません                   |  |
| 注人悉吕           | 12     |                                                     | 空欄または列長であること                               | 法人番号の桁数が誤っています                     | 空欄または列長であること                               | 法人番号の桁数が誤っています                    |  |
| 四八田 5          | 15     |                                                     | 空欄でない時は半角数字であること                           | 法人番号が半角数字になっていません                  | 空欄でない時は半角数字であること                           | 法人番号が半角数字になっていません                 |  |
| 活動状況           | 2      | 01:運営中<br>02:休止                                     | 説明欄記載のいずれかであること<br>(空欄不可)                  | 活動状況の入力がされていません                    | 説明欄記載のいずれかであること<br>(空欄不可)                  | 活動状況の入力がされていません                   |  |
|                |        |                                                     | 空欄でないこと                                    | 法人名称の入力がされていません                    | 空欄でないこと                                    | 法人名称の入力がされていません                   |  |
| 法人名称           | 最大40   | 全角40文字まで。                                           | 列長以内であること                                  | 法人名称の桁数が誤っています                     | 列長以内であること                                  | 法人名称の桁数が誤っています                    |  |
|                |        |                                                     | 半角文字が混入していないこと                             | 法人名称が全角になっていません                    | 半角文字が混入していないこと                             | 法人名称が全角になっていません                   |  |
| 注丨夕称           |        |                                                     | 空欄でないこと                                    | 法人名称カタカナの入力がされていません                | 空欄でないこと                                    | 法人名称カタカナの入力がされていません               |  |
| 広へ石小           | 最大80   | 全角80文字まで。                                           | 全て全角カタカナであること                              | 法人名称カタカナが全角になっていません                | 全て全角カタカナであること                              | 法人名称カタカナが全角になっていません               |  |
|                |        |                                                     | 列長以内であること                                  | 法人名称カタカナの桁数が誤っています                 | 列長以内であること                                  | 法人名称カタカナの桁数が誤っています                |  |
| 都道府県名          |        | プルダウン選択以外は入力不可                                      | 記載がある場合は、市区町村名が記載されていること                   | 市区町村名の入力がされていません                   | 記載がある場合は、市区町村名が記載されて<br>いること               | 市区町村名の入力がされていません                  |  |
| 市区町村名          |        | プルダウン選択以外は入力不可                                      | 記載がある場合は、都道府県名が記載されていること                   | 都道府県名の入力がされていません                   | 記載がある場合は、都道府県名が記載されて<br>いること               | 都道府県名の入力がされていません                  |  |
| 字丁目            | 最大200  | 全角200文字まで。                                          | 記載がある場合は、都道府県名・市区町村名が記載されていること             | 都道府県名・市区町村名の入力がされていま<br>せん         | 記載がある場合は、都道府県名が記載されて<br>いること               | 都道府県名・市区町村名の入力がされてし<br>せん         |  |
| 田地             |        | 王用干用泥住り能                                            | 列長以内であること                                  | 字丁目・番地の桁数が誤っています                   | 列長以内であること                                  | 字丁目・番地の桁数が誤っています                  |  |
| 所在地            | 最大256  | 入力不可セル                                              | 列長以内であること                                  | 所在地が長すぎます。字丁目・番地の桁数を<br>少なくしてください。 | 列長以内であること                                  | 所在地が長すぎます。字丁目・番地の桁数<br>少なくしてください。 |  |
|                |        |                                                     | 列長以内であること                                  | 電話番号の桁数が誤っています                     | 列長以内であること                                  | 電話番号の桁数が誤っています                    |  |
| 電話番亏           | ■ 最大13 |                                                     | 空欄で無ければ、半角数字または-であること                      | 電話番号が半角数字と - になっていません。             | 空欄で無ければ、半角数字または-であること                      | 電話番号が半角数字と - になっていません             |  |
| 八門             |        |                                                     | 列長以内であること                                  | 公開メールアドレスの桁数が誤っています                | 列長以内であること                                  | 公開メールアドレスの桁数が誤っています               |  |
| メールアドレス        | 最大256  |                                                     | 空欄でなければメールアドレスの形式(@を含む)として正しいこと(文字種と形式)    | 公開メールアドレスの形式が正しくありません              | 空欄でなければメールアドレスの形式(@を含む)として正しいこと(文字種と形式)    | 公開メールアドレスの形式が正しくありません             |  |
| 古沙             |        |                                                     | 列長以内であること                                  | 事務用メールアドレスの桁数が誤っています               | 列長以内であること                                  | 事務用メールアドレスの桁数が誤っています              |  |
| 争務<br>メールアドレス  | 最大256  |                                                     | 空欄でなければメールアドレスの形式(@を含む)として正しいこと(文字種と形式)    | 事務用メールアドレスの形式が正しくありません             | 空欄でなければメールアドレスの形式(@を含む)として正しいこと(文字種と形式)    | 事務用メールアドレスの形式が正しくありませ             |  |
| + 1.~ ~        |        |                                                     | 列長以内であること                                  | ホームページアドレスの桁数が誤っています               | 列長以内であること                                  | ホームページアドレスの桁数が誤っています              |  |
| ホームハーシ<br>アドレス | 1,024  | 公開ホームページアドレス                                        | 空欄でなければhttp:// または https:// で<br>始まっていること。 | URLの形式が正しくありません                    | 空欄でなければhttp:// または https:// で<br>始まっていること。 | URLの形式が正しくありません                   |  |
| 備考             | 最大200  |                                                     | 列長以内であること                                  | 備考の桁数が誤っています                       | 列長以内であること                                  | 備考の桁数が誤っています                      |  |

# お問合せについて

### ■ WAM NET社会福祉法人の財務諸表等電子開示システム関係連絡板のURL

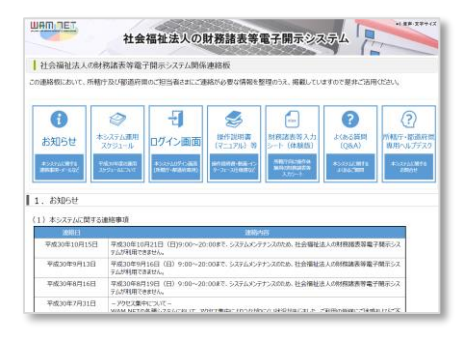

https://www.wam.go.jp/content/wamnet/pcpub/top/zaihyou

### ■ 所轄庁・都道府県専用財務諸表等電子開示システムヘルプデスク(平日9:00~17:00)

<問い合わせフォーム>

https://www.int.wam.go.jp/sec/opndom/wamappl/zsinq.nsf/fInquiry?Open&ct=60

<お電話>03-3438-0299

※電話番号は今後変更となる予定です。新しい番号が決まり次第、おって連絡させていただきます。